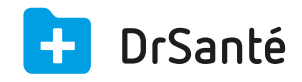

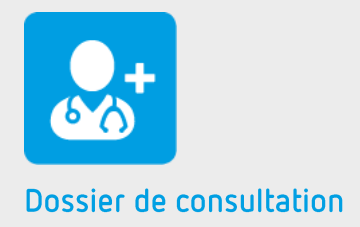

# La recette hors FSE

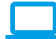

### Sommaire

| 1   | Présentation générale             | p.3 |
|-----|-----------------------------------|-----|
| 2   | Présentation de l'interface       | p.3 |
| 3   | Les fonctions                     | p.3 |
| 3.1 | Enregistrer une recette hors FSE  | р.3 |
| 3.2 | Enregistrer un règlement          | p.4 |
| 3.3 | Consulter la liste des règlements | p.4 |
| 4   | En savoir plus                    | p.5 |

## 1. Présentation générale

La recette hors fse permet de créer une recette manuellement lorsque vous avez créé une feuille de soins papier par exemple. Cela permet de conserver une trace du passage du client et d'avoir une Comptabilité à jour.

Les recettes sont liées aux fiches patients.

Néanmoins, si vous souhaitez enregistrer la recette d'un patient dont vous ne désirez pas

garder de trace dans les dossiers patients, créez une fiche patient anonyme chargée de mémoriser ce type de recettes. Cette fiche patient peut être au nom de « Patients de passage »par exemple.

### 2. Présentation de l'interface

| Recette | (19/10/2015<br>↓ • • • • • • • • • • • • • • • • • • •       | ✓ Enregistrer   🗙 Annuler |
|---------|--------------------------------------------------------------|---------------------------|
| €       | Destinataire Médeci<br>OLIVIER TROIS Dr. Alair               | n<br>1 Gene Rpps 🗸        |
|         | Lignes facturation                                           |                           |
|         | Date Code Designation Prix unitaire Quantité Total           |                           |
|         |                                                              |                           |
|         |                                                              |                           |
|         |                                                              | + Ajouter prestation      |
|         | Reglements<br>Date Mode Montant Numéro chèque Patient/Client |                           |
|         |                                                              |                           |
|         |                                                              |                           |
|         | Facturé 0,00 € Réglé 0,00 €                                  | Restant dû 0,00 €         |

### 3. Les fonctions

#### 3.1 Enregistrer une recette hors FSE

Pour enregistrer une recette hors fse, cliquez sur le bouton « Ajouter un élément » du dossier de consultation. Ensuite, assurez-vous que la date, le destinataire et le nom du médecin soient justes. Vous allez pouvoir cliquer sur « Ajouter prestation » pour sélectionner un acte ou en créer un nouveau.

Le prix unitaire et la quantité restent modifiables.

Une fois l'acte ou les actes rajoutés, cliquez sur « Enregistrer » dans le bandeau du haut.

### 3.2 Enregistrer un règlement

| Date       19/10/2015         Payeur       Part patient :         Montant       23,00         Mode       Chèque         N° de chèque                                                                                                    | estant dû facture | Patient: 23,00 € AMO: 0,00 € AMC: 0,00 € |
|----------------------------------------------------------------------------------------------------|-------------------|------------------------------------------|
| Payeur     Part patient :       Montant     23,00       Mode     Chèque       N° de chèque     Image: Consultation OLIVIER TROIs       Banque émettrice     Image: Consultation OLIVIER TROIs       Votre banque     Image: Consultation OLIVIER TROIs | Date              | 19/10/2015                               |
| Montant 23,00<br>Mode Chèque<br>N° de chèque<br>Banque émettrice<br>Libellé Consultation OLIVIER TROIS                                                                                                    | Payeur            | Part patient :                           |
| Mode     Chèque       N° de chèque                                                                                                    | Montant           | 23,00                                    |
| N° de chèque Banque émettrice Libellé Consultation OLIVIER TROIS Votre banque                                                                                                    | Mode              | Chèque                                   |
| Banque émettrice<br>Libellé Consultation OLIVIER TROIS                                                                                                    | N° de chèque      |                                          |
| Libellé Consultation OLIVIER TROIS                                                                                                    | Banque émettrice  |                                          |
| Votre banque                                                                                                    | Libellé           | Consultation OLIVIER TROIS               |
|                                                                                                    | Votre banque      |                                          |
|                                                                                                    |                   |                                          |

La zone « date » affiche la date du jour.

Par défaut le montant du règlement est associé à la part patient mais le montant reste bien évidemment modifiable.

Dans la liste des modes de paiement, sélectionnez celui qui convient. Si le patient paye par chèque, vous pouvez enregistrer le numéro du chèque, la banque émettrice (du patient), un libellé et votre banque (choix important pour la remise de chèques).

i Le bouton « Règlement » est grisé une fois que le total de la recette est affecté.

Si vous avez fait une erreur au niveau des montants ou du mode de paiement, il faudra passer par le module Comptabilité > onglet Règlements > détail du règlement (œil) > Modifier/Supprimer.

#### 3.3 Consulter la liste des règlements

Pour consulter la liste des règlements, il faut cliquer sur le module Comptabilité représenté par une calculatrice en bas et à gauche de l'écran > menu « Suivi de recette » > Règlements.

## 4. Pour en savoir plus

Pour en connaître d'avantage, des fiches complémentaires sont disponibles sur les sujets suivants :

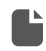

**Enregistrer une recette hors FSE** <u>*Téléchargez*</u>

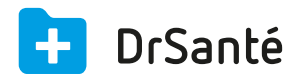

#### Calimaps

11/17 rue Condillac 33000 BORDEAUX tél : +33 (0)5 40 16 32 40 fax :+33 (0)5 67 69 90 74

www.logicieldrsante.com www.logicieldrveto.com

EURL au capital de 100 000€